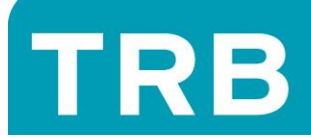

## HOW TO SUBMIT: AN APPLICATION FOR HIGHLY ACCOMPLISHED AND LEAD TEACHERS

**Access Online Services** 

Log in to Online Services https://trbaccount.ntschools.net/Login.aspx

Navigate to the HALT Application Menu

Navigate to the HALT Application page.

| TEACHER                                                                                                    | REGISTRATION BOARD<br>of the Northern Territory                                                                                                    |
|----------------------------------------------------------------------------------------------------|----------------------------------------------------------------------------------------------------|
| Personal Details       Payments       School Audit       HALT Application       HALT EOI         NT, TRB (TRB# 12721)       ePass: [none]       Teacher at ? |                                                                                                    |
| Completing An Application                                                                                                    |                                                                                                    |
|                                                                                                    | HALT Application for Certification<br>Enter Information and city: Save 'to create a new HALT Application for Certification.<br>You can come fact and exit the details again later.<br>Save<br>Payment<br>With Line letters replace replace application to the details                                                                                                    |
| Complete all details and click Save to create an application. You can come back and edit the details again later.                                            | SIN25 (All Re, non-refundable) for me applicants, or     SIN25 (All Re, non-refundable) in particular cases where TEP or Accomplished/Lead     teacher status has been achieved is the past     In particular     In particular     In backer gamed TEP/accomplished/lead status 2006-2011 - discounted payment     teacher gamed TEP/all payment status 2006-2011 - discounted payment     teacher gamed TEP/all payment status 2006-2011 - discounted payment     teacher gamed TEP/all payment to 2003 - payment     teacher gamed TEP/all payment to 2003 - payment     teacher gamed TEP/all payment to 2006 - payment     teacher gamed TEP/all payment to 2006 - payment     teacher gamed TEP/all payment to 2006     Terroral Details     Terroral payment     teacher gamed TEP/all payment     teacher gamed TEP/all     teacher gamed TEP/all     teacher gamed TEP/all     teacher gamed TEP/all     teacher gamed TEP/all     teacher gamed TEP/all     teacher gamed TEP/all     teacher gamed TEP/all     teacher gamed TEP/all     teacher gamed TEP/all     teacher gamed TEP/all     teacher gamed TEP/all |
| When you are satisfied you have completed the form correctly, click Submit.                                                                                  | Registration Number 0000 Current Employment Current Workpace Type of employment Type of employment                                                                                                    |
| HALT Application for Certification                                                                                                    | hold in your current                                                                                                    |
| This HALT Application for Certification has been saved.<br>Click 'submit' to lock the information and allow printing a PDF copy of the submission document.  | Workplace Location School Type Application For (please tick box) Highly Accomplished Lead Teacher School Leadership. Learning and Development. Charling and Development.                                                                                                    |
|                                                                                                    | I an currently a  Number of years experience In a classor  Approval from your school principal/manager Approval Person Postion in School Save                                                                                                    |

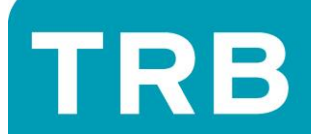

## **Payment for HALT Application**

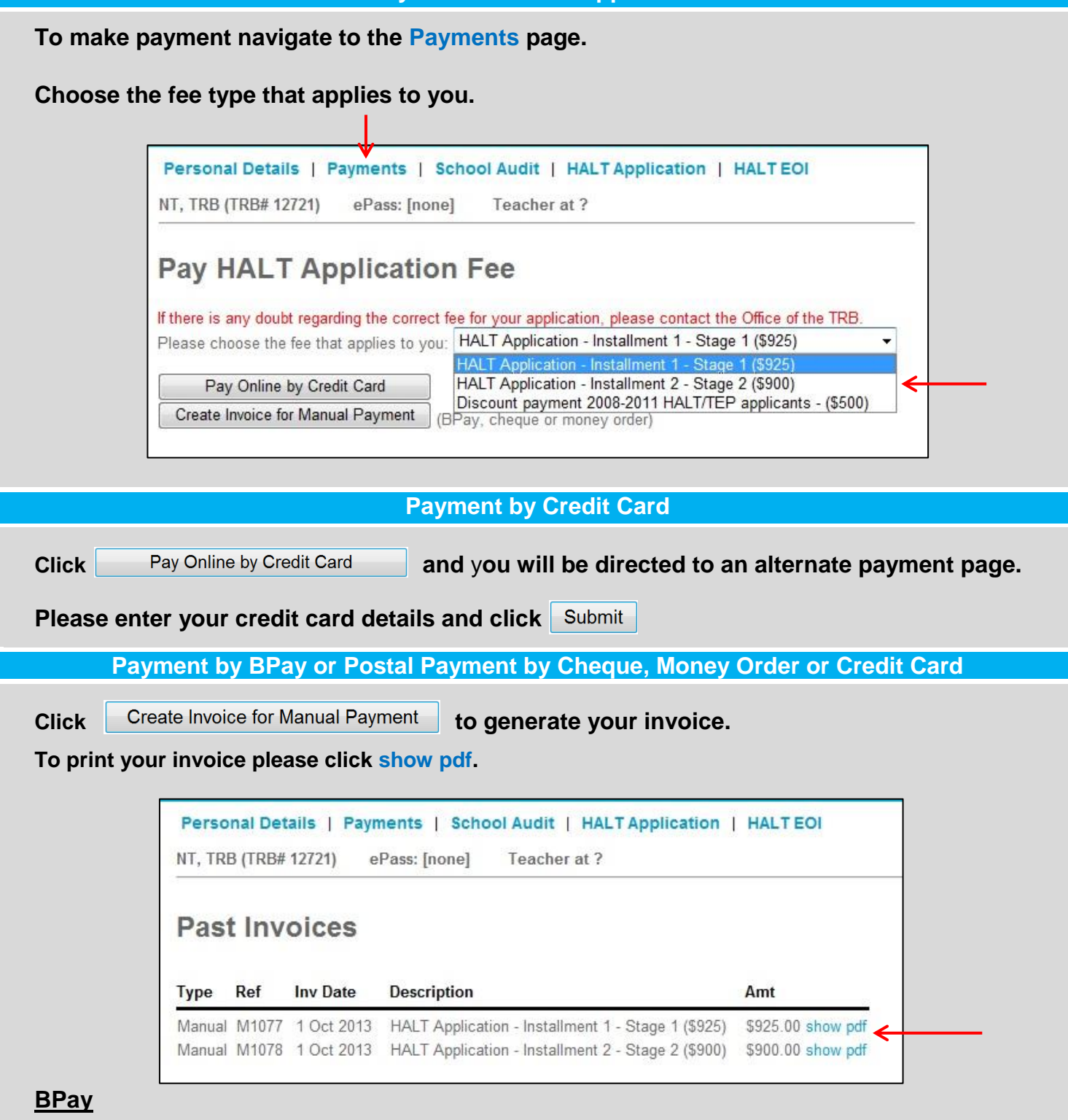

Please make payment via your personal banking method.

## Cheque / Money Order / Credit Card

Postal payments are processed by the Receiver of Territory Monies. Please allow up to 15 working days for processing once your payment has been received by the office of the Board.

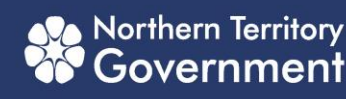